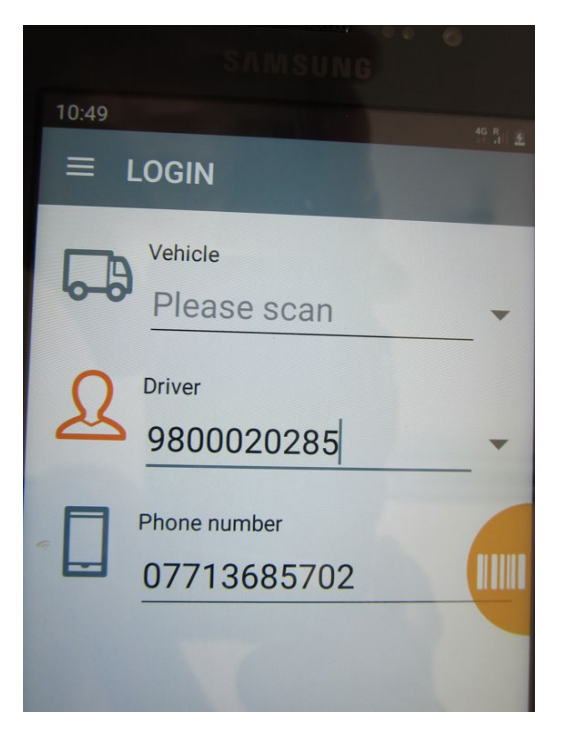

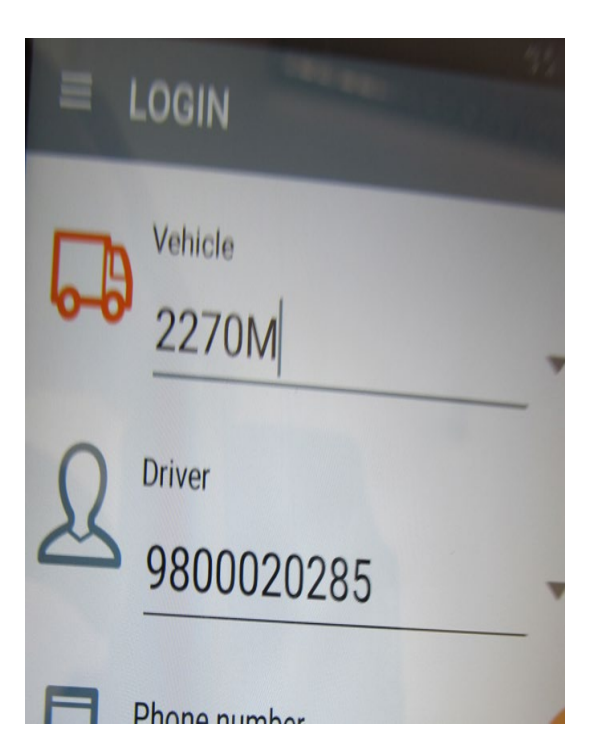

1. Start device.

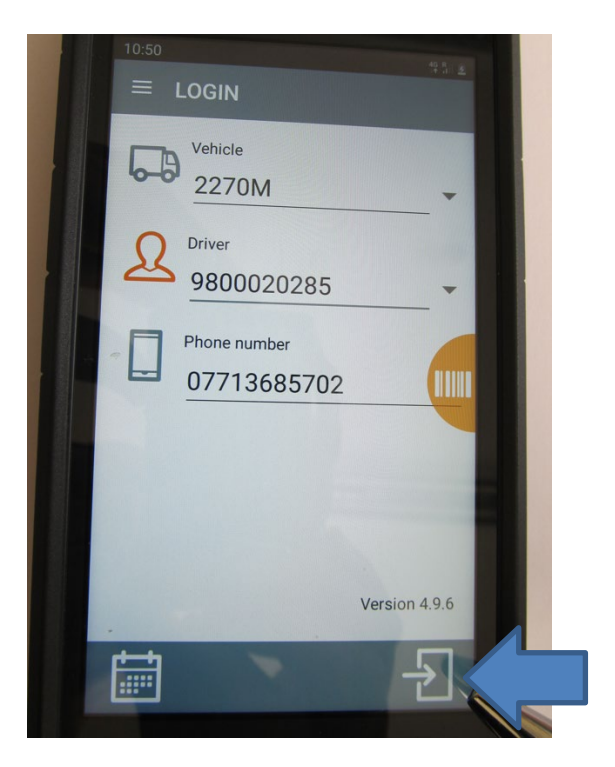

3. Press box as indicated.

2. Enter vehicle number.

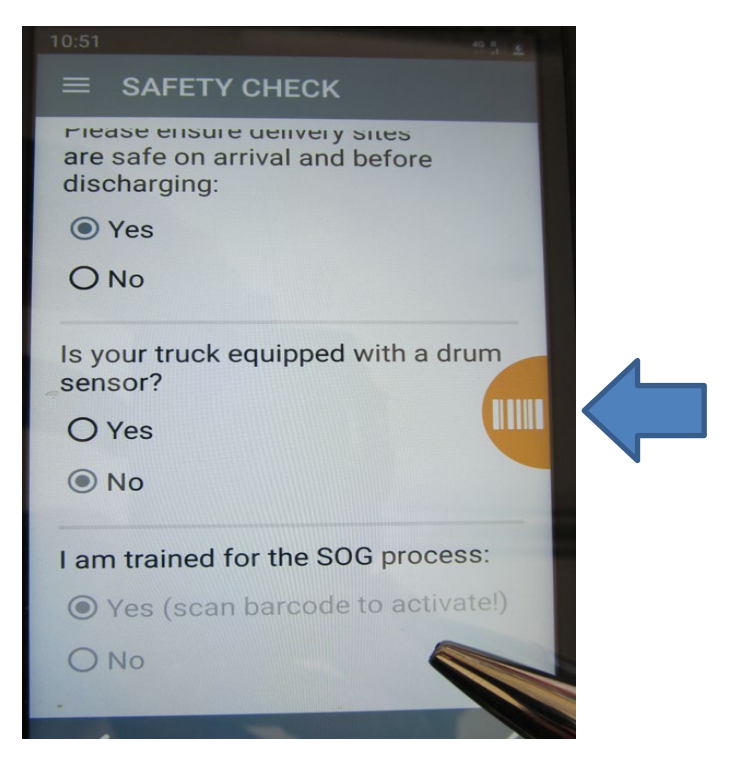

4. If it shows No, scan in barcode below.

If "No" is the default value, please scan the barcode:

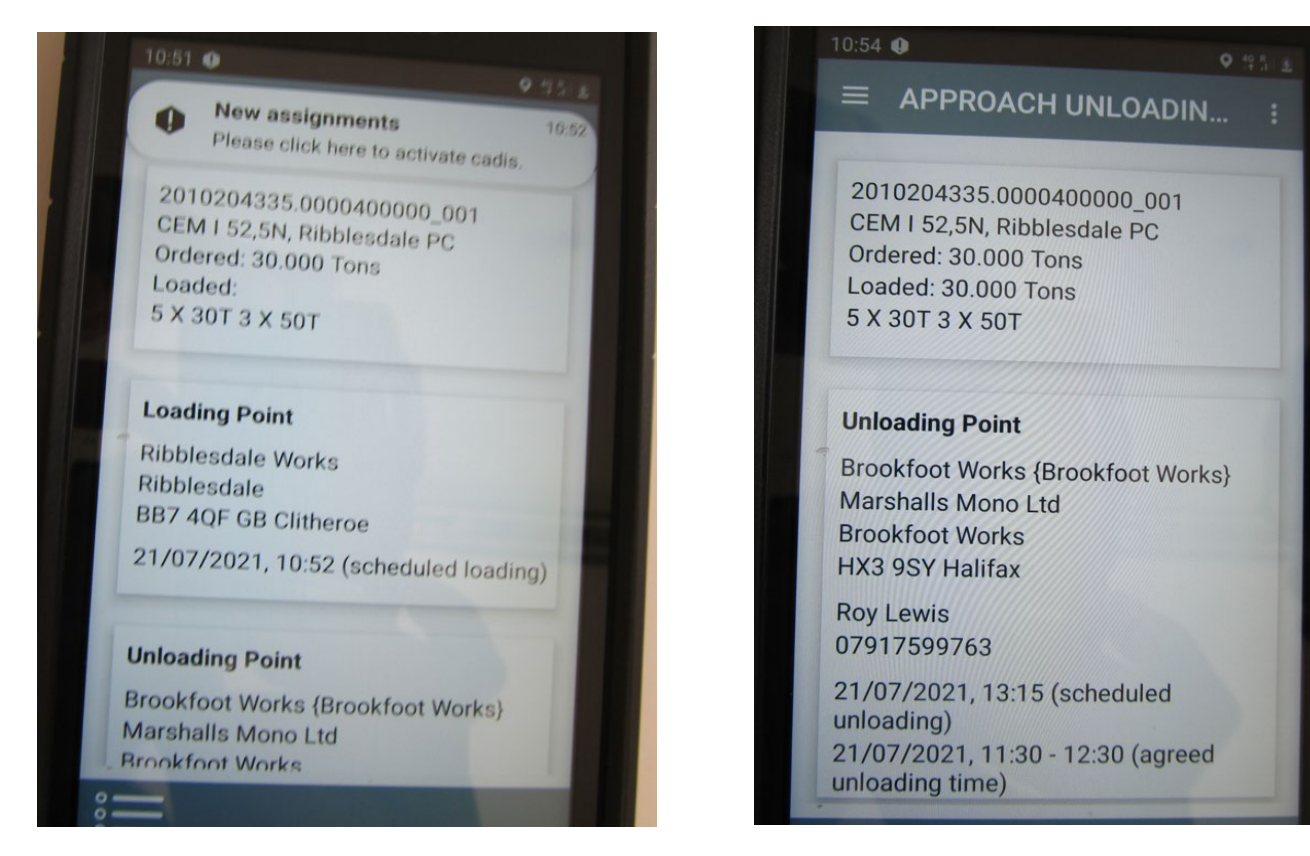

5. Loading point.

6. Unloading point.

| 10:54 🌒               |      | O 49 R             |
|-----------------------|------|--------------------|
| ■ ADJUST ARRIVAL TIME |      |                    |
| Arrived at site at    |      |                    |
|                       | 09   | 54                 |
|                       | 10 : | 55                 |
|                       | 11   | 56                 |
| Earliest time: 10:55  |      | Latest time: 10:55 |

7. Arrived on site.

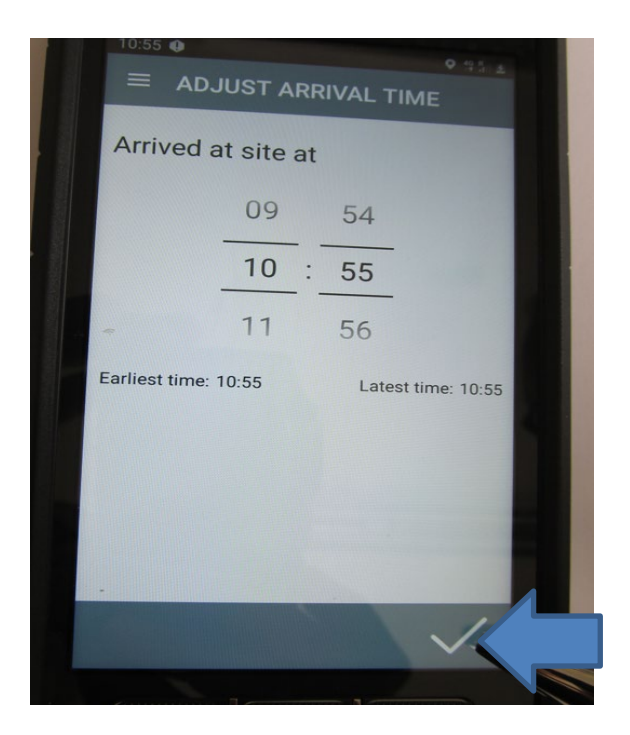

8. Adjust time if required then tick to confirm.

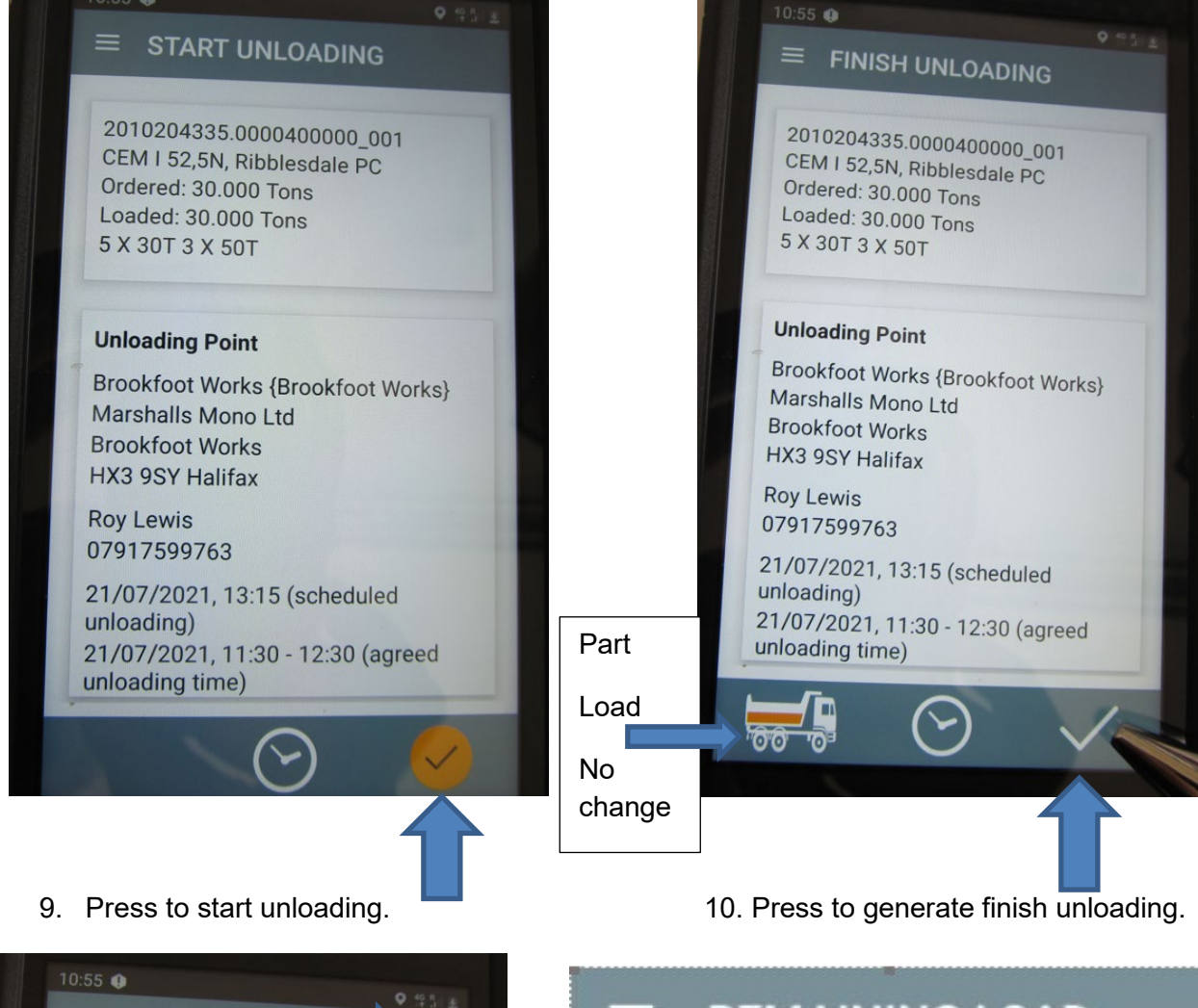

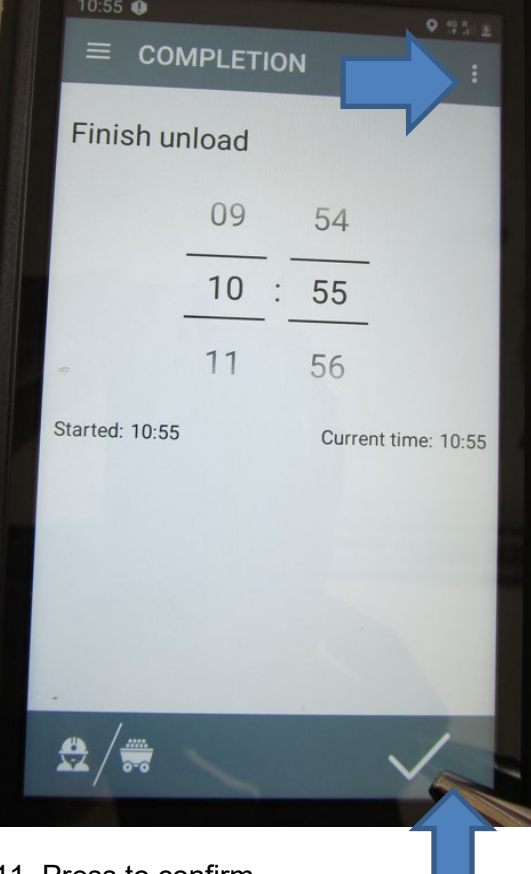

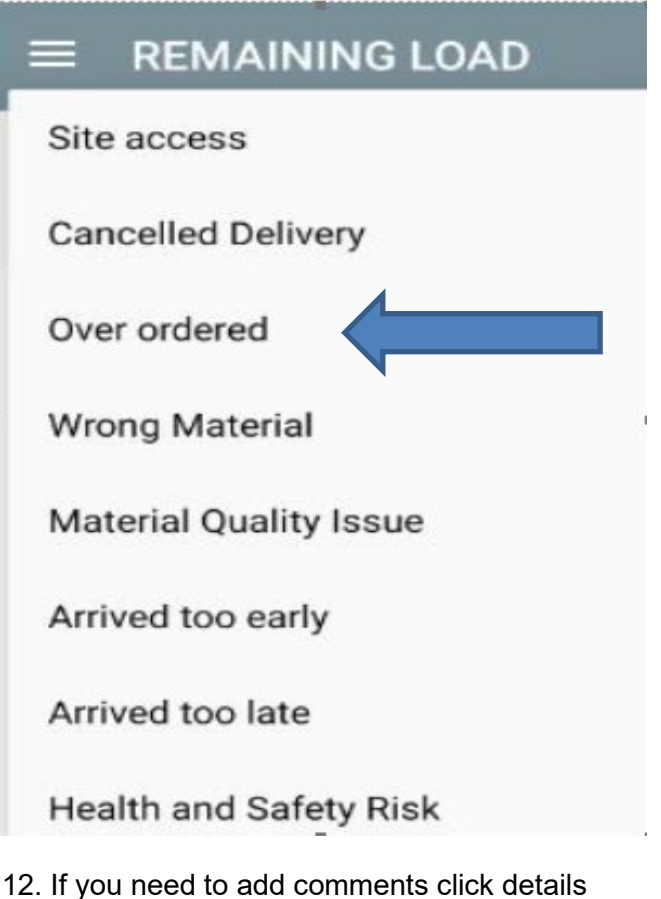

11. Press to confirm

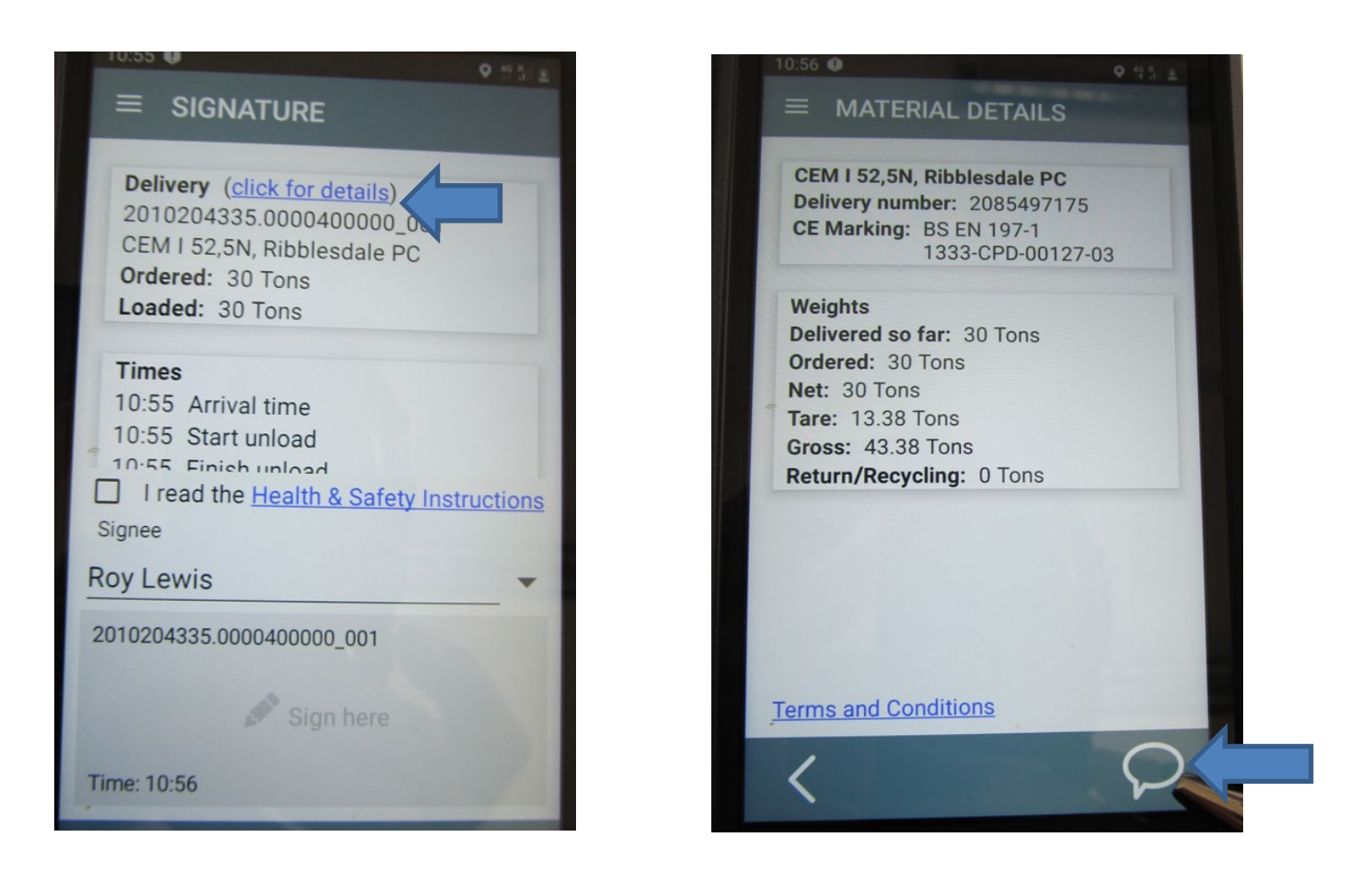

## 13. Click details

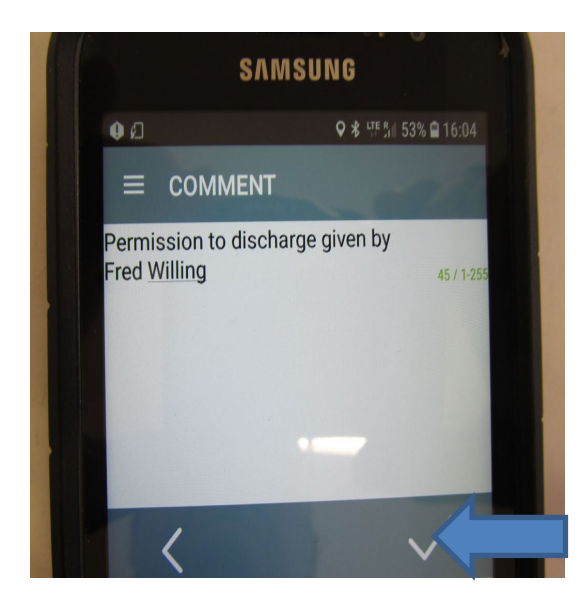

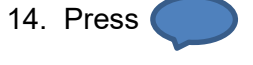

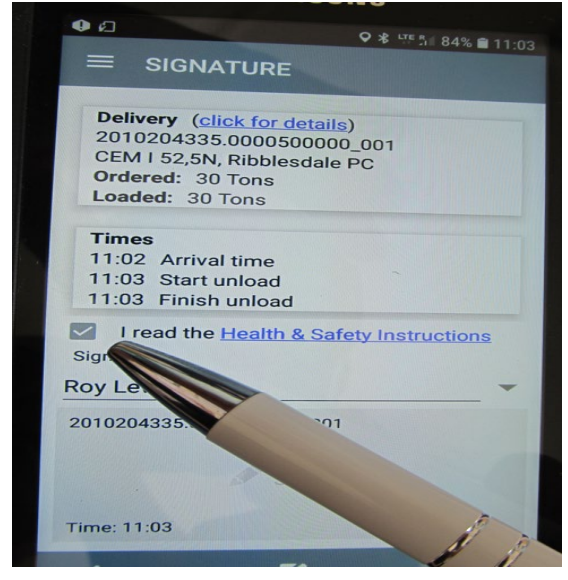

15. Add Permission to discharge given by

## 16. Tick to agree H&S Instructions

Fred Willing. And any other information if required? such as:

"Silo Full" - Tick to save

17. Driver to enter name of customer. Driver then to sign on behalf of customer adding PP at end of signature.

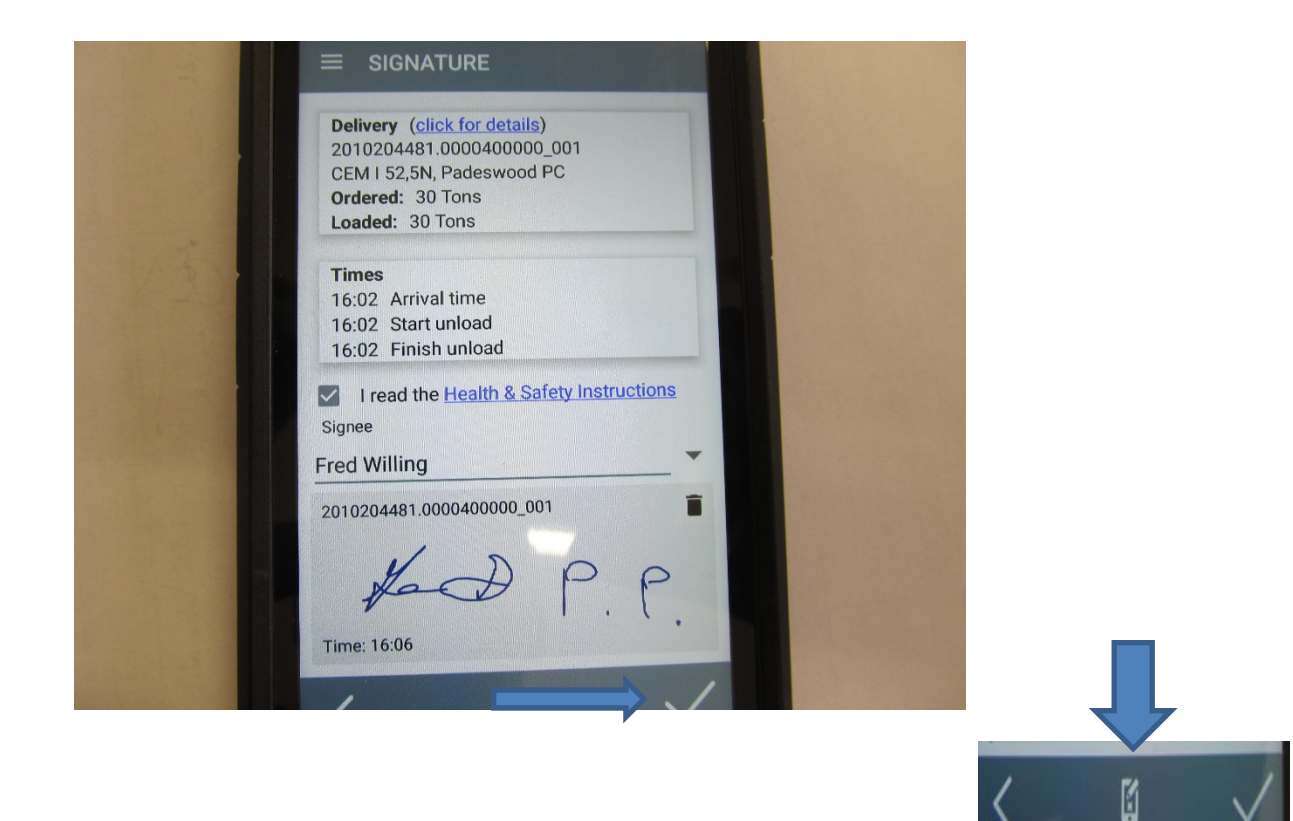

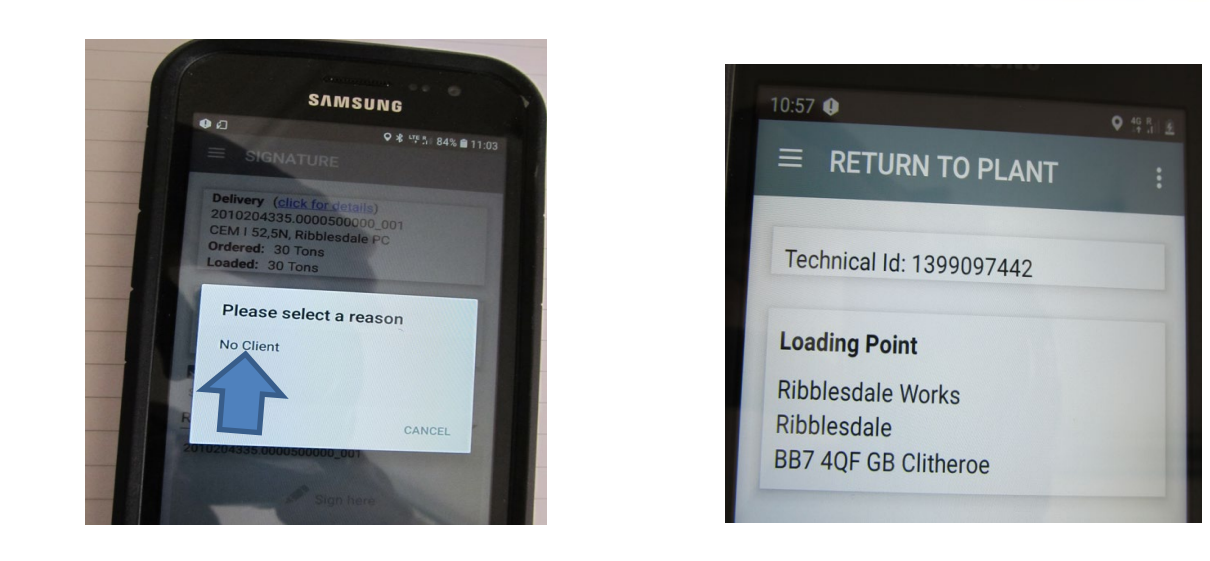

19. Once an option has been selected the screen will disappear. 20.

20. Follow cadis device instructions